#### 實習指引

## 用戶實習環節 - 目的

用戶實習環節的目的是在改良版電子呈交系統推出前,提供一個讓參加者實習的機會。是次用戶實習 環節主要覆蓋以下功能特點:

- 模擬使用由保安編碼器產生的一次性密碼登入電子呈交系統(參閱下列章節 F1 及 F5)
- 改良後的呈交功能特點(例如:拖放移動方式、選擇多個檔案上載、自動載入等,參閱下列章
  節 F2, F4, G(I)2 及 G(II)2)

## 注意事項:

- 1. 建議先完成此實習指引的實習範例,才進行其他模擬練習(如有)。
- 參加者必須確保於實習環節期間遞交的文件只載有測試數據,並避免包括任何真實及價格敏感 資料。所有於實習環節期間遞交的檔案資料亦將隨後從系統刪除。
- 將會舉行六個用戶實習環節,你可以於專設網頁內的時間表(詳細列出公司代號和公司英文名稱) 找到屬於你的實習環節場次。
- 用戶實習環節屬自願參與性質·所有電子呈交系統用戶(包括上市發行人及代理人)可於指定環 節參加。參加者無需登記。
- 5. 上市發行人及代理人可指派兩名代表(一位呈交人及一位批准人)參加指定實習環節。
- 6. 鑑於每場用戶實習環節的參加者人數眾多,因此並不建議更改已編定的用戶實習環節場次。
- 用戶實習環節僅供實習用途。部份改良版電子呈交系統的功能/連結(例如:用戶登記、忘記用 戶密碼等)將無法於實習網站上使用。在實習期間,參加者可能遇到系統反應變慢的情況。
- 所有於用戶實習環節期間遞交的模擬檔案將不會發放於「披露易」網站上。當你批准呈交後, 所看到的確認頁已表示是次呈交已經成功。
- 9. 可支援用戶實習環節網頁的瀏覽器:-

(a) Windows

| 操作系統 | Microsoft Windows 7 / 8 / 10                  |  |
|------|-----------------------------------------------|--|
| 瀏覽器  | Microsoft Internet Explorer 11 *<br>Chrome 55 |  |

\* Microsoft Edge 除外

(b) Mac

| 操作系統 | Mac OS X 10.12 |
|------|----------------|
| 瀏覽器  | Safari 12      |

1

# A. 實習網站

電子呈交系統網站(<u>https://www1.esubmission.hkex.com.hk</u>)將於用戶實習環節期間開放。只有 參與該實習環節的用戶才能以預設的用戶賬號登入實習網站(參閱下文章節 C)。**實習環節是在網上** 進行的,因此參加者可於其辦公室,住所或其他地方使用電腦網上連接實習網站進行實習。

## B. 模擬公司代號

於實習環節使用的模擬公司代號將與你現時已登記的公司代號相同。

# C. 模擬用戶賬號,用戶密碼和一次性密碼

每間公司會獲得兩個模擬用戶賬號(一位呈交人及一位批准人)。而所有於實習環節使用的用戶密碼和一次性密碼已預先設定。請注意:用戶密碼的大小寫必須相符。

模擬用戶賬號根據以下方式命名:-

| # | 用戶類別        | 模擬用戶賬號      |     | 用戶密碼     | 一次性密碼  |
|---|-------------|-------------|-----|----------|--------|
| 1 | 「登載相關事宜」的用戶 | 電子呈交系統公司代號的 | T01 | Ess12345 | 888888 |
|   | - 呈交人       | 最後5個字元      |     |          |        |
| 2 | 「登載相關事宜」的用戶 | 電子呈交系統公司代號的 | T02 |          |        |
|   | - 批准人       | 最後5個字元      |     |          |        |

例如:你登記電子呈交系統的公司代號是 LM08888·你所用的模擬用戶賬號將會是 <u>08888T01(</u>呈 交人)和 <u>08888T02</u>(批准人)。

# D. 模擬檔案

<u>專設網頁</u>已提供兩個模擬檔案(e-Announcement.pdf及 c-Announcement.pdf)供實習之用。你亦可 於實習環節期間登入實習網站,透過「下載文件範本」功能下載。(參閱下文章節 F4、G(I)3 和G(II)4)

#### E. 代理發行人之公司代號(僅適用於代理人)

在實習環節中·所有代理人均以 LM00388 為「代理發行人之公司代號」。

# F. 建議實習範例(適用於股份發行人/債券發行人/交易所買賣產品發行人/代理人)

以下建議實習範例列出一次過呈交及批准檔案的步驟以供參考。參加者亦可使用其他標題類別或標 題作呈交。

# 1. 登入實習網站

- a) 到網站地址 (https://www1.esubmission.hkex.com.hk)
- b) 以登載相關事宜 呈交人的用戶登入。輸入用戶賬號 (參閱上文章節 C)
- c) 輸入用戶密碼 (即 Ess12345)
- d) 輸入一次性密碼 (即 888888)
- e) 按「登入」

#### 2. 填上呈交資料

- a) 從頁面頂部的紅色主項目單選取「呈交以備刊發」
- b) 只適用於代理人 輸入「代理發行人之公司代號」 (即 LM00388)
- c) 輸入聯絡人及聯絡電話
- d) 選取標題類別(第一層)(即公告及通告)
- e) 選取標題類別(第三層)(即股東周年大會通告及暫停辦理過戶登記手續或更改暫停辦理過戶 日期)
- f) 輸入英文標題 (即 NOTICE OF AGM) 及 中文標題 (即股東周年大會通告)
- g) 按「下一頁」

## 3. 呈交資料預覽

- a) 檢閱「標題類別」及「標題」
- b) 按「確認」

## 4. 上載檔案

- a) 按「選擇檔案」上載模擬檔案(參閱上文章節 D)
- b) 按「呈交及批准」

### 5. 批准呈交

- a) 檢閱呈交資料
- b) 輸入批准人用戶賬號(參閱上文章節C)
- c) 輸入批准人用戶密碼 (即 Ess12345)
- d) 輸入一次性密碼 (即 888888)
- e) 按「批准」

#### 6. 確認

載有呈交編號的確認頁將會顯示。

## G. 建議模擬呈交範例(適用於結構性產品發行人)

下列提供兩個實習範例<u>以供參考</u>·參加者可使用其他標題類別或標題作呈交。你亦可以在呈交中輸入相關股份代號(例如 20001 為衍生權證 · 60001 為牛熊證)。

## (I.) 使用呈交範本作檔案呈交

設有三個呈交範本可供選擇<sup>1</sup>(名為「Submit Derivative Warrant LA/SLD」,「Submit CBBC MCE or Residual Value Announcement」 和 「Submit Derivative Warrant Daily Trading Report」)。 請注意:如使用呈交範本作檔案呈交,系統會跳過「呈交資料預覽」的步驟。

#### 1. 登入實習網站

- a) 到網站地址 (https://www1.esubmission.hkex.com.hk)
- b) 以登載相關事宜 呈交人的用戶登入。輸入用戶賬號 (參閱上文章節 C)
- c) 輸入用戶密碼 (即 Ess12345)
- d) 輸入一次性密碼 (即 888888)
- e) 按「登入」

#### 2. 填入呈交資料

- a) 從頁面頂部的紅色主項目單選取「呈交以備刊發」
- b) 選取一個呈交範本
- c) 按「下一頁」

## 3. 上載檔案

- a) 按「選擇檔案」上載模擬檔案(參閱上文章節 D)
- b) 按「呈交及批准」

#### 4. 批准呈交

- a) 檢閱呈交資料
- b) 輸入批准人用戶賬號(參閱上文章節C)
- c) 輸入批准人用戶密碼 (即 Ess12345)
- d) 輸入一次性密碼 (即 888888)
- e) 按「批准」

#### 5. 確認

載有呈交編號的確認頁將會顯示。

1 設立的呈交範本只適用於用戶實習環節。

# (II.) 常用呈交標題類別 - 預設標題

## 1. 登入實習網站

- a) 到網站地址 (https://www1.esubmission.hkex.com.hk)
- b) 以登載相關事宜 呈交人的用戶登入。輸入用戶賬號 (參閱章節 C)
- c) 輸入用戶密碼 (即 Ess12345)
- d) 輸入一次性密碼 (即 888888)
- e) 按「登入」

## 2. 填上呈交資料

- a) 從頁面頂部的紅色主項目單選取「呈交以備刊發」
- b) 檢閱已載入的資料(包括聯絡人和的聯絡電話)
- c) 輸入相關股份代號(即 20001)
- d) 選取標題類別(第二層)(即基礎上市文件-衍生權證 及 補充上市文件-衍生權證)(有關 可預設標題的標題類別·請參閱附件)
- e) 檢視由系統產生的中英文預設標題<sup>2</sup>
- f) 按「下一頁」

# 3. 呈交資料預覽

- a) 檢閱「標題類別」及「標題」
- b) 按「確認」

# 4. 上載檔案

- a) 按「選擇檔案」上載模擬檔案(參閱上文章節 D)
- b) 按「呈交及批准」

#### 5. 批准呈交

- a) 檢閱呈交資料
- b) 輸入批准人用戶賬號(參閱上文章節C)
- c) 輸入批准人用戶密碼(即 Ess12345)
- d) 輸入一次性密碼(即 888888))
- e) 按「批准」

# 6. 確認

載有呈交編號的確認頁將會顯示。

<sup>&</sup>lt;sup>2</sup> 自動填上預設的中英文標題只適用於特定的標題類別(參閱附件)

| # | 標題類別                                                            | 預設標題                                                                                                    |
|---|-----------------------------------------------------------------|----------------------------------------------------------------------------------------------------|
| 1 | 標題類別(第一層):債券及結構性產品<br>標題類別(第二層):基礎上市文件 - 衍<br>生權證及補充上市文件 - 衍生權證 | 英文標題:<br>Launch Announcement and Supplemental<br>Listing Document for Non-Collateralised<br>Derivative Warrants in relation to stock code<br><i>Stock Code</i> issued by <i>Issuer Name</i>                                                                                               |
|   |                                                                 | 中文標題:                                                                                                    |
|   |                                                                 | Issuer Name 發行的無抵押認股權證代號 Stock<br>Code 之推出公佈及補充上市文件                                                                                                    |
| 2 | 標題類別(第一層):債券及結構性產品<br>標題類別(第二層):基礎上市文件 - 牛<br>熊證 及 補充上市文件 - 牛熊證 | 英文標題:<br>Launch Announcement and Supplemental<br>Listing Document for CBBCs in relation to stock<br>code <b>Stock Code</b> issued by <b>Issuer Name</b>                                                                                                    |
|   |                                                                 | 中又標題:<br>Issuer Name 發行的可贖回生能證代號代號                                                                                                    |
|   |                                                                 | Stock Code 之發行公佈及補充上市文件                                                                                                    |
| 3 | <b>標題類別(第一層) :</b> 債券及結構性產品                                     | 英文標題:                                                                                                    |
|   | 標題類別(第二層):到期公告 - 牛熊證                                            | Notice of Occurrence of Mandatory Call Event<br>& Early Expiry in relation to stock code <b>Stock</b><br><b>Code</b> issued by <b>Issuer Name</b> / Notice of<br>Valuation of Mandatory Call Payoff in relation<br>to stock code <b>Stock Code</b> issued by <b>Issuer</b><br><b>Name</b> |
|   |                                                                 | 中文標題:<br>Issuer Name 發行的可贖回牛熊證代號 Stock<br>Code 之強制贖回事件及提早到期通告 / Issuer<br>Name 發行的可贖回牛熊證代號 Stock Code 的<br>剩餘價值之估值通告                                                                                                    |

註: Stock Code 和 Issuer Name 是分別取自呈交的相關股份代號和登入用戶資料。